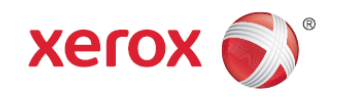

# Xerox<sup>®</sup> DocuCentre<sup>®</sup> SC2020 Rychlý průvodce

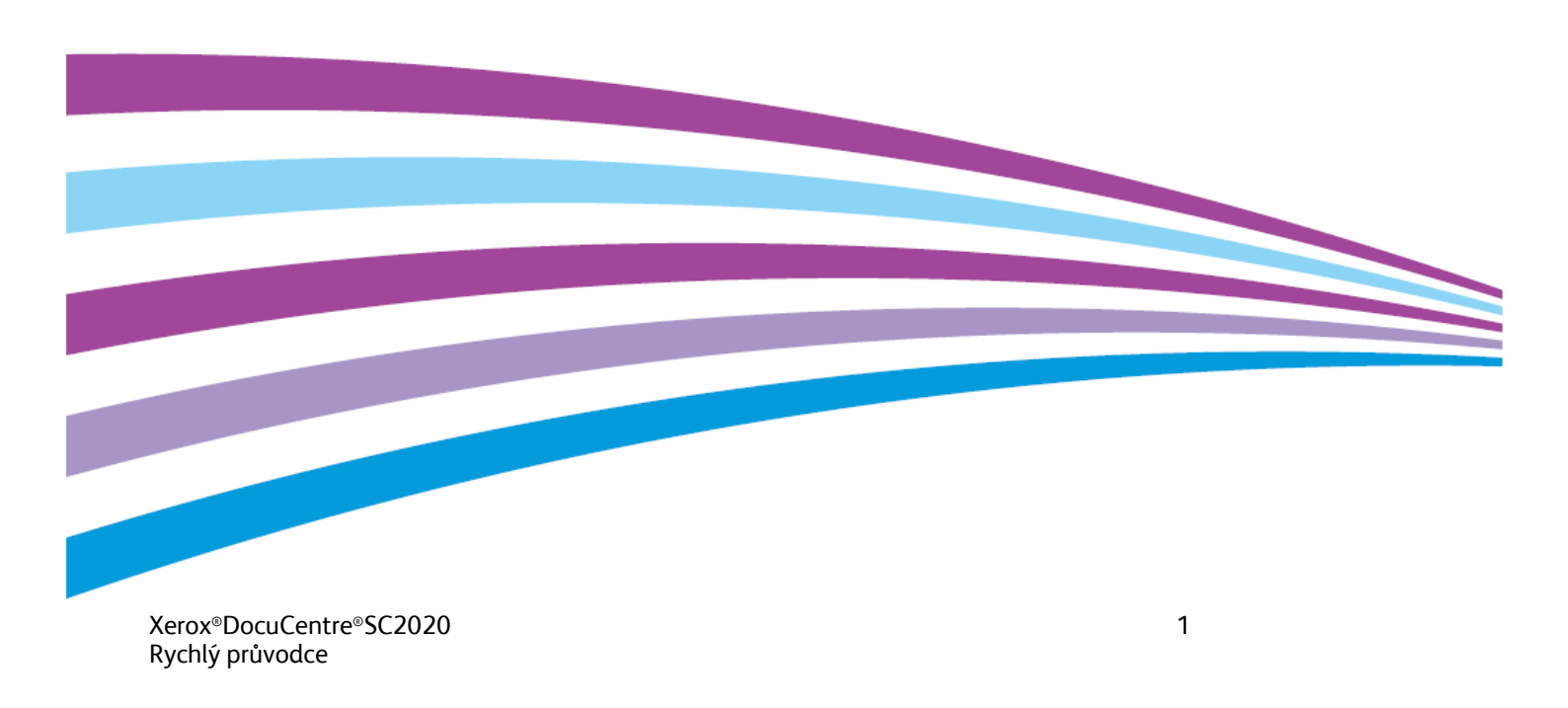

# Před prvním použitím přístroje

V této kapitole naleznete informace o použití příručky, bezpečnostní pokyny a právní upozornění, které je třeba si přečíst ještě před instalací a prvním použitím zařízení.

## Bezpečnostní pokyny

Abyste mohli výrobek bezpečně instalovat a používat, přečtěte si pozorně tyto bezpečnostní pokyny.

Testy potvrdily, že tento výrobek a doporučený spotřební materiál splňují přísné požadavky na bezpečnost, a zkušební ústav potvrdil jejich shodu s bezpečnostními normami a normami na ochranu životního prostředí. Dodržujte následující pokyny pro bezpečné používání výrobku.

VAROVÁNÍ: Jakékoliv neoprávněné úpravy zařízení, včetně přidání nových funkcí či připojení k externím zařízením, mohou vést ke ztrátě nároku na záruku na výrobek. Další informace vám poskytne místní zástupce společnosti Xerox.

Dodržujte všechny výstražné pokyny uvedené na výrobku. Význam výstražných značek je uveden v následující tabulce:

| ▲ DANGER<br>NEBEZPEČÍ  | Jakékoliv nedodržení tohoto varování může s velkou pravděpodobností vést k usmrcení, těžkým či<br>smrtelným poraněním.             |                                                                                   |                   |                                       |                |                 |                           |
|------------------------|----------------------------------------------------------------------------------------------------|-----------------------------------------------------------------------------------|-------------------|---------------------------------------|----------------|-----------------|---------------------------|
| AWARNING<br>UPOZORNĚNÍ | Jakékoliv r                                                                                                    | Jakékoliv nedodržení tohoto upozornění může vést k těžkým či smrtelným poraněním. |                   |                                       |                |                 |                           |
| A CAUTION<br>VAROVÁNÍ  | Jakékoliv nedodržení tohoto varování může vést k poranění uživatele či poškození zařízení.                                         |                                                                                   |                   |                                       |                |                 | ízení.                    |
|                        | $\Delta$ : Symbol pro zvýšenou pozornost při manipulaci se zařízením. Bezpečné použití zařízení vyžaduje přesné dodržování pokynů. |                                                                                   |                   |                                       |                |                 | řízení vyžaduje           |
|                        | Caution                                                                                                    | Flammable                                                                         | Explosive         | Electric shock<br>Nebezpečí úrazu el. | Heated surface | A Moving object | Pinched fingers           |
|                        | Varování                                                                                                    | Nebezpečí požáru                                                                  | Nebezpečí výbuchu | proudem                               | Horký povrch   | Pohyblivá část  | Nebezpečí skřípnutí prstů |
|                        | ⊘: Symbo                                                                                                    | ol pro zakázanou                                                                  | manipulaci. Do    | održujte tyto zć                      | ákazy.         |                 |                           |

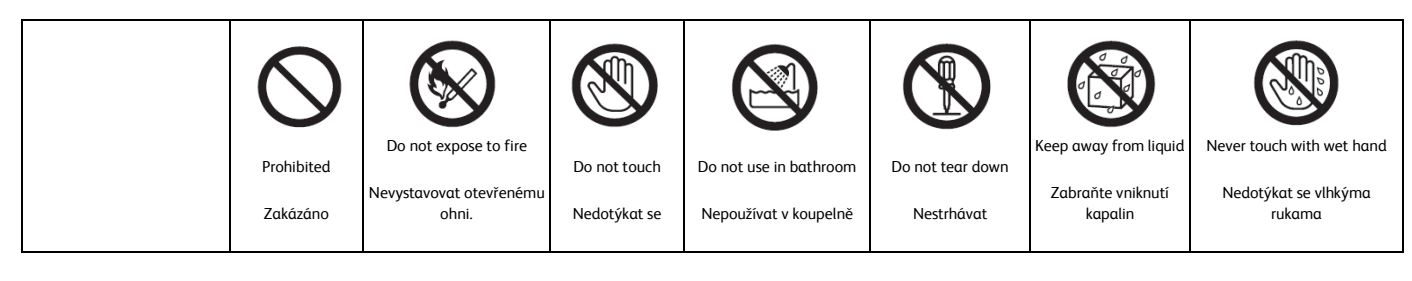

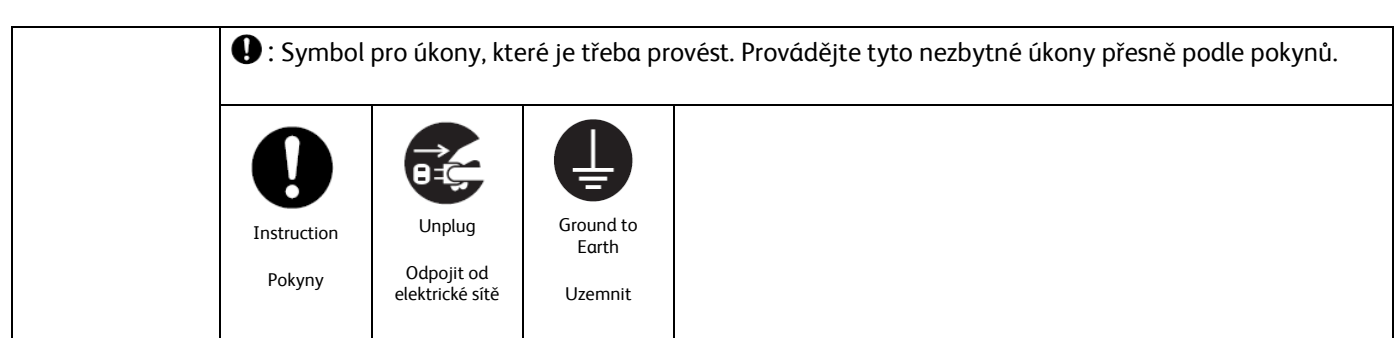

# Bezpečnostní pokyny pro připojení a práci s elektrickým zařízením

### UPOZORNĚNÍ:

Zařízení je nutné připojit k napájení podle hodnot uvedených na výrobním štítku. Informace o napětí v místní elektrické síti vám sdělí místní dodavatel elektřiny.

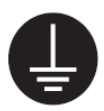

UPOZORNĚNÍ: Zařízení připojte pouze k okruhu s ochranným vodičem.

Výrobek se dodává se zástrčkou s ochranným zemnícím kolíkem. Z bezpečnostních důvodů lze zástrčku připojit pouze do uzemněné elektrické zásuvky. Pokud se zástrčka do zásuvky nehodí, obraťte se na elektrikáře, aby zásuvku vyměnil, zabráníte tak úrazu elektrickým proudem. Nikdy nepoužívejte adaptér se zemnící zdířkou pro připojení přístroje do elektrické zásuvky bez zemnícího kolíku. Nesprávné připojení zemnícího vodiče může způsobit úraz elektrickým proudem.

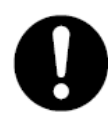

Zapojte napájecí kabel přímo do zásuvky se zemnícím vodičem. Aby se zabránilo přehřátí a požáru, nepoužívejte zásuvkové rozbočky ani zásuvkové lišty. Pokud si nejste jisti, zda je zásuvka uzemněná, obraťte se na místního zástupce společnosti Xerox.

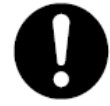

Připojte zařízení k samostatnému okruhu nebo do zásuvky s větší kapacitou, než je jmenovitý proud a napětí tohoto zařízení. Informace o jmenovitém proudu a napětí naleznete na výrobním štítku na zadním panelu přístroje.

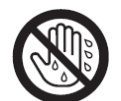

Nikdy se nedotýkejte napájecího kabelu mokrýma rukama. Mohlo by dojít k úrazu elektrickým proudem.

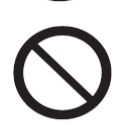

Nepokládejte na napájecí kabel žádné předměty.

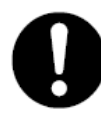

Udržujte vždy zástrčku bez prachu. V zaprášeném a vlhkém prostředí může vznikat v místě spojení zástrčky a zásuvky nepatrný elektrický proud, který může generovat teplo a způsobit požár.

Xerox<sup>®</sup>DocuCentre<sup>®</sup>SC2020 Rychlý průvodce

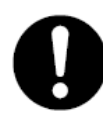

Aby se zabránilo úrazu elektrickým proudem a požáru, používejte pouze napájecí kabel dodaný s přístrojem nebo kabely doporučené společností Xerox.

Napájecí kabel je určen výhradně pro použití s tímto přístrojem. Nepoužívejte ho pro žádné jiné přístroje. Napájecí kabel nepoškozujte ani neupravujte. Poškození či úprava kabelu může způsobit zahřívání a úraz elektrickým proudem nebo požár.

Pokud dojde k poškození napájecího kabelu nebo obnažení izolovaných vodičů, požádejte místního zástupce společnosti Xerox o jeho výměnu. Nikdy nepoužívejte poškozený napájecí kabel nebo kabel s obnaženými vodiči, mohlo by dojít k úrazu elektrickým proudem a požáru.

### VAROVÁNÍ:

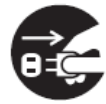

Před čištěním výrobku vždy přístroj vypněte a odpojte od elektrické sítě. Otevření přístroje pod proudem může způsobit úraz elektrickým proudem.

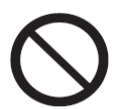

Pokud je vypínač přístroje zapnutý, neodpojujte napájecí kabel ze zásuvky ani ho do ní nepřipojujte. Připojení a odpojení kabelu pod proudem může zahřívat zásuvku, deformovat ji a způsobit požár.

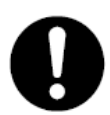

Při odpojování napájecího kabelu ze zásuvky držte kabel za zástrčku, ne za kabel, mohlo by dojít k poškození kabelu a úrazu elektrickým proudem nebo požáru.

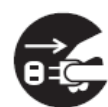

Pokud přístroj nepoužíváte (např. fax) o víkendech či během delších dovolených, vypněte ho a odpojte napájecí kabel ze zásuvky. Pokud je přístroj vypnutý, nelze přijímat faxy.

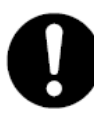

Jednou za měsíc přístroj vypněte a zkontrolujte:

- zda je napájecí kabel pevně připojen do elektrické zásuvky;
- zda se zástrčka nadměrně nezahřívá, nejeví známky koroze či není zdeformovaná;
- zda není na zástrčce a zásuvce usazen prach; a
- zda není napájecí kabel popraskaný či opotřebovaný.

Jakmile si všimnete něčeho neobvyklého, nejdříve přístroj vypněte a odpojte ho ze zásuvky a potom se obraťte na místního zástupce společnosti Xerox.

## Instalace zařízení

#### **UPOZORNĚNÍ**:

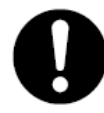

Neumisťujte zařízení na místa, kde by lidé mohli šlápnout na napájecí kabel nebo o něj zakopnout. Mechanické namáhání kabelu může vést k jeho zahřívání a způsobit úraz elektrickým proudem nebo požár.

#### VAROVÁNÍ:

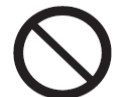

Nikdy neumisťujte zařízení na následující místa:

V blízkosti těles ústředního topení či jiných zdrojů tepla

- V blízkosti těkavých látek či hořlavých materiálů, například záclon
- V horkém, vlhkém, prašném či nedostatečně odvětraném prostředí
- Na místa vystavená přímému slunečnímu světlu
- V blízkosti sporáků či zvlhčovačů

0

Umístěte zařízení na rovnou pevnou plochu s nosností alespoň 85 kg. V opačném případě by při naklonění přístroje mohlo dojít k jeho pádu a poranění osob.

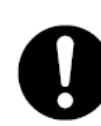

Umístěte zařízení v dobře odvětraném prostoru. Dbejte, aby větrací otvory přístroje nebyly ničím blokovány.

Pro správnou ventilaci přístroje zajistěte následující minimální vzdálenosti a přístup ke konektoru napájení. Pokud zpozorujete cokoliv neobvyklého, odpojte přístroj od elektrické sítě.

S automatickým podavačem dokumentů DADF

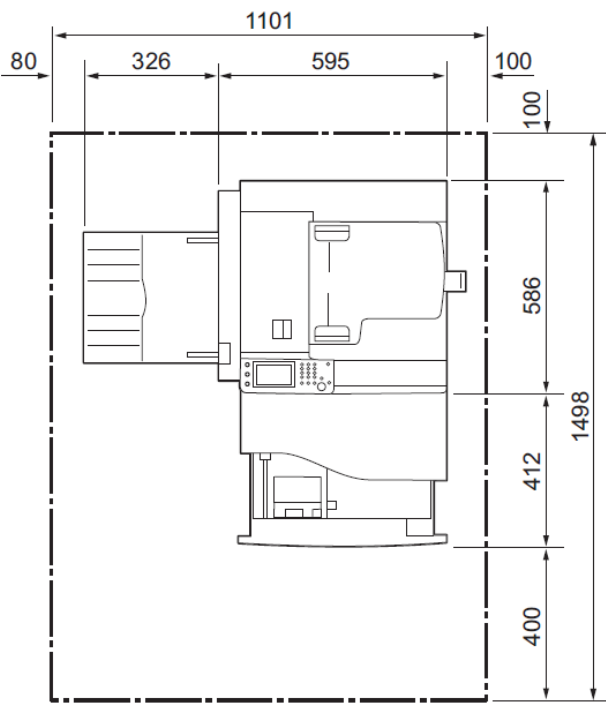

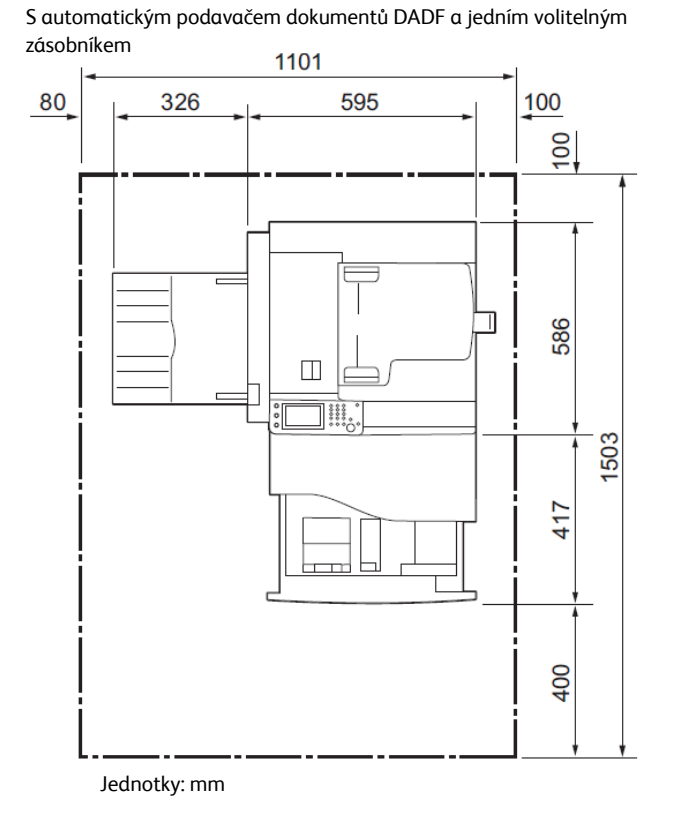

Jednotky: mm

Nenaklánějte přístroj o víc než 10 stupňů. V opačném případě by mohlo dojít k jeho převržení a k úrazu.

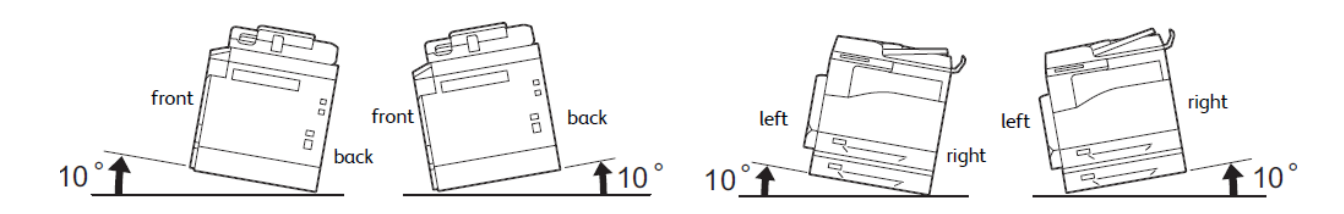

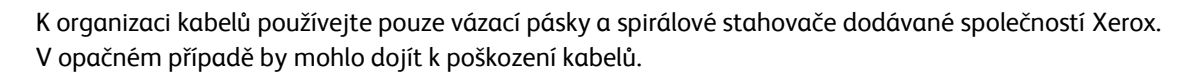

### Další upozornění

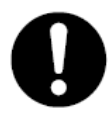

Pro správnou funkčnost a stav přístroje je důležité zajistit tyto podmínky prostředí: Teplota: 10 – 32 °C Vlhkost: 15 – 85 % Pokud je přístroj ponechán v chladné místnosti a následně je místnost rychle vytopena, může se uvnitř přístroje tvořit kondenzát a způsobit částečné vynechání obrazu na výtisku.

Přívodní síťový kabel (nebo také napájecí kabel) slouží jako odpojovací prvek zařízení a proto musí být síťová zásuvka umístěná v blízkosti zařízení a musí být snadno přístupná

## Pokyny pro bezpečnou práci

### **UPOZORNĚNÍ**:

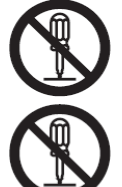

Údržba obsluhou přístroje je popsána v dokumentaci dodávané s přístrojem. Provádějte výhradně údržbu uvedenou v dokumentaci.

Přístroj je vybaven bezpečnostními prvky, které obsluze brání v přístupu k nebezpečným částem přístroje. Nebezpečné části jsou uzavřeny kryty a ochrannými prvky, k jejichž otevření či odebrání jsou zapotřebí speciální nástroje. Abyste zabránili úrazu elektrickým proudem a poranění, nikdy tyto kryty neotvírejte ani neodstraňujte ochranné prvky.

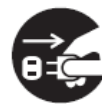

Abyste zabránili úrazu elektrickým proudem a požáru, v uvedených případech okamžitě vypněte přístroj, odpojte napájecí kabel ze zásuvky a obraťte se na místního zástupce společnosti Xerox.

- Z přístroje se kouří nebo je neobvykle horký.
- Přístroj vydává neobvyklé zvuky nebo je cítit neobvyklý zápach.
- Napájecí kabel je prasklý či opotřebovaný.
- Vypadne jistič, přepálí se pojistka či dojde k aktivaci jiného bezpečnostního zařízení.
- Do přístroje vnikla kapalina.
- Přístroj je mokrý.
- Došlo k poškození některé části přístroje.

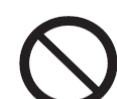

Nevkládejte žádné předměty do štěrbin či otvorů přístroje.

Nepokládejte na přístroj následující předměty:

- Nádoby s kapalinou, například vázy či šálky s nápoji
- Kovové předměty, například sponky do sešívačky či sponky na papíry
- Těžké předměty

Vylití kapaliny či vniknutí kovových předmětů do přístroje může způsobit úraz elektrickým proudem nebo požár.

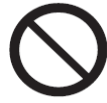

Nepoužívejte vodivý papír, například origami papír, kopírovací papír či papír opatřený vodivou vrstvou. V případě zaseknutí papíru může dojít ke zkratu a požáru.

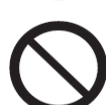

K čištění přístroje používejte výhradně čisticí prostředky určené k čištění použitých materiálů. Použití jiných čisticích prostředků může vést ke zhoršení výkonu přístroje. Nikdy nepoužívejte aerosolové čisticí prostředky, mohlo by dojít ke vznícení a výbuchu.

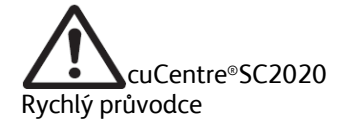

Pokud je použit volitelný podstavec (skříňka), neotvírejte současně dva či více zásobníků. Pokud by někdo na přístroj s několika otevřenými zásobníky náhodně zatlačil nebo ho posunul, mohlo by dojít k jeho naklonění a pádu. Mohlo by dojít k poranění osob. Pokud potřebujete zásobníky otevřít, otvírejte je vždy po jednom.

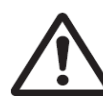

Pokud je třeba některý ze zásobníků zcela vysunout z důvodu odstranění zaseknutého papíru, obraťte se na místního zástupce společnosti Xerox. Nevysunujte zásobníky, mohlo by dojít k poranění osob.

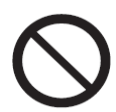

Pro přehrávání CD-ROM či DVD nosiče dodaného s přístrojem vždy používejte uvedené zařízení pro přehrávání médií. V opačném případě by hlasitý zvuk mohl poškodit reproduktory či váš sluch.

### VAROVÁNÍ:

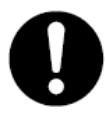

Vždy dodržujte všechny výstražné pokyny uvedené na přístroji či dodané s přístrojem. Abyste zabránili popálení a úrazu elektrickým proudem, nikdy se nedotýkejte částí označených **High Temperature** (vysoká teplota) nebo **High Voltage** (vysoké napětí).

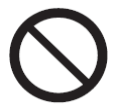

Dbejte na správnou funkčnost elektrických a mechanických bezpečnostních prvků. Nepřibližujte k bezpečnostním prvkům magnetické materiály. Magnetické materiály by mohly přístroj nedopatřením aktivovat a způsobit zranění či úraz elektrickým proudem.

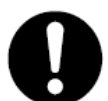

Nepokoušejte se odstranit papír zaseknutý hluboko uvnitř přístroje, zejména ne papír omotaný kolem fixační jednotky či nahřívacího válce. V opačném případě by mohlo dojít k poranění či popálení. Ihned přístroj vypněte a obraťte se na místního zástupce společnosti Xerox.

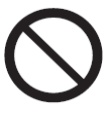

Nepřitlačujte silou silné dokumenty na osvitové sklo. Mohlo by dojít k rozbití skla a poranění.

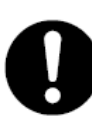

Chcete-li přístroj přestěhovat na jiné místo, obraťte se na místního zástupce společnosti Xerox.

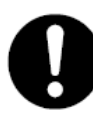

Při delším provozu přístroje či hromadném kopírování místnost důkladné větrejte. Ve špatně větrané místnosti by mohlo dojít ke zhoršení kvality ovzduší zápachem, způsobeném například ozónem. Vhodná ventilace zajistí v místnosti příjemné a bezpečné prostředí.

## Pokyny pro spotřební materiál

### UPOZORNĚNÍ:

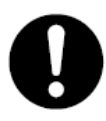

Veškerý spotřební materiál skladujte podle pokynů uvedených na obalu.

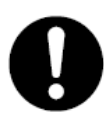

Nikdy nepoužívejte vysavač na vysypaný toner a reziduální toner v přístroji, tonerové kazetě či zásobníku toner.

Mohlo by dojít k jeho vznícení od elektrických jisker ve vysavači a k výbuchu. Na setření vysypaného toneru použijte smetáček či vlhkou utěrku. Pokud dojde k vysypání velkého množství toneru, obraťte se na místního zástupce společnosti Xerox.

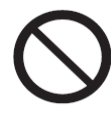

Tonerovou kazetu nikdy nevhazujte do otevřeného ohně. Zbývající toner v kazetě se může vznítit a způsobit popálení či explozi.

Pokud máte tonerovou kazetu, kterou již nepotřebujete, obraťte se na místního zástupce společnosti Xerox, který zajistí její likvidaci.

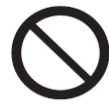

Nikdy nevhazujte odpadní toner do otevřeného ohně. Toner se může vznítit a způsobit popálení či explozi.

Pokud máte nádobu na odpadní toner, kterou již nepotřebujete, obraťte se na místního zástupce společnosti Xerox, který zajistí její likvidaci.

### VAROVÁNÍ:

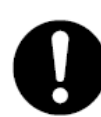

Udržujte válcové jednotky (nebo válce) a tonerové kazety mimo dosah dětí. Pokud by dítě nedopatřením toner spolklo, přimějte ho toner vyplivnout, vypláchnout si ústa vodou a napít se vody a okamžitě vyhledejte odbornou lékařskou pomoc.

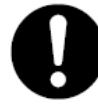

Při výměně válcových jednotek (nebo válců) a tonerových kazet dbejte, aby se toner nerozsypal. V případě rozsypání toneru dbejte, aby toner nepotřísnil oděv, pokožku, nevnikl do očí a úst, nebo aby nedošlo k jeho vdechnutí.

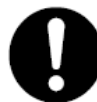

Pokud rozsypaný toner potřísní pokožku či oděv, omyjte je vodou a mýdlem. Pokud toner vnikne do očí, důkladně je alespoň 15 minut proplachujte velkým množstvím vody, dokud nezmizí podráždění. V případě nutnosti vyhledejte lékařskou pomoc. Pokud dojde ke vdechnutí částeček toneru, přesuňte se na čerstvý vzduch a vypláchněte si ústa vodou. Pokud dojde ke spolknutí toneru, vyplivněte ho, vypláchněte si ústa vodou, vypijte velké množství vody a okamžitě vyhledejte lékařskou pomoc.

## Umístění štítků s výstrahou a upozorněním

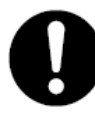

Vždy dodržujte všechny výstražné pokyny uvedené na přístroji či dodané s přístrojem. Abyste zabránili popálení a úrazu elektrickým proudem, nikdy se nedotýkejte částí označených **High Temperature** (vysoká teplota) nebo **High Voltage** (vysoké napětí).

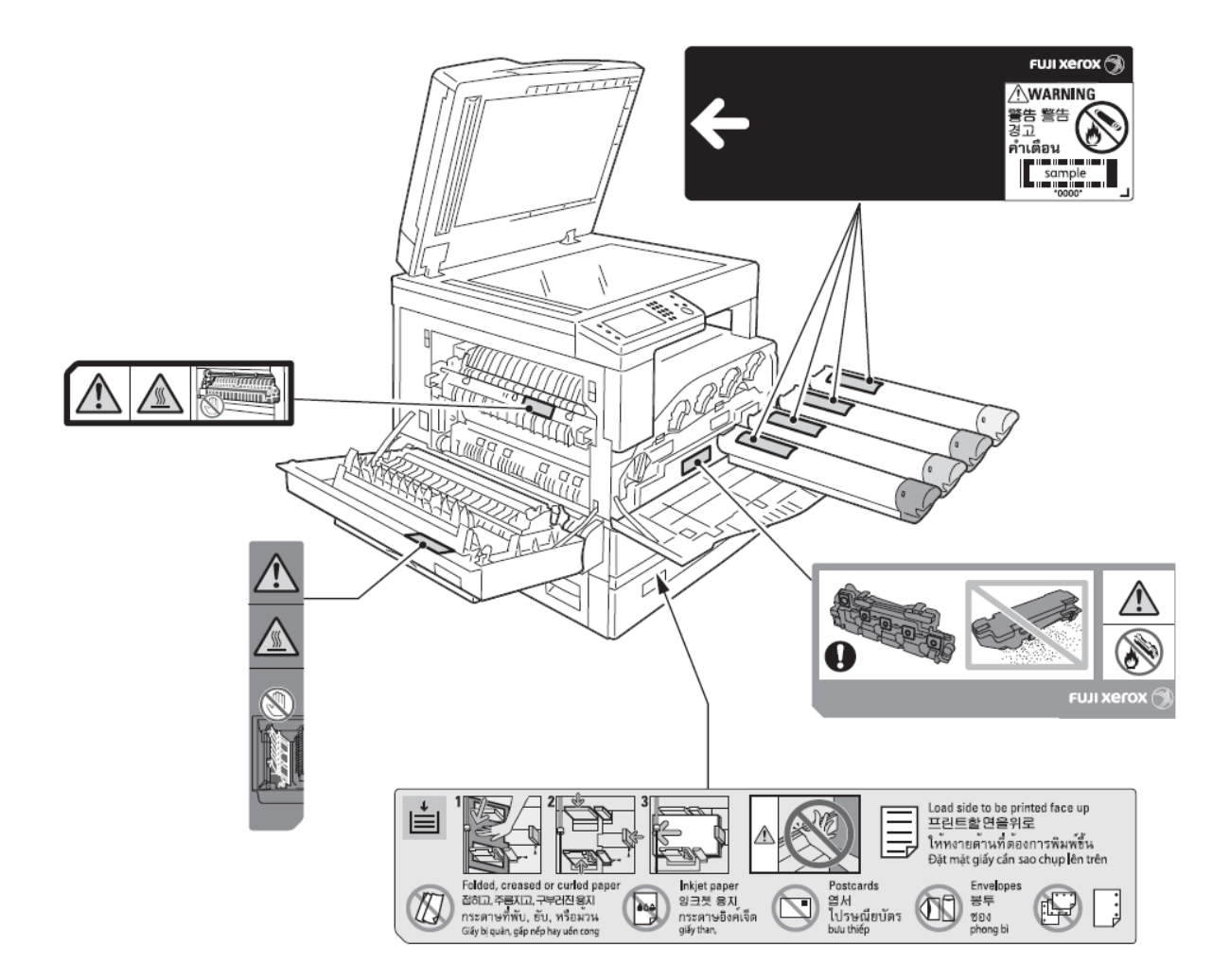

## Předpisy a směrnice

# Informace o vysokofrekvenčním rušení pro Evropskou unii

#### **UPOZORNĚNÍ:**

Toto zařízení je výrobkem třídy A. V domácím prostředí může výrobek působit vysokofrekvenční rušení; v takovém případě může být nutné, aby uživatel přijal odpovídající opatření.

Označení CE vztahující se k tomuto výrobku znamená prohlášení společnosti Xerox o shodě s následujícími platnými směrnicemi Evropské unie

EN 60950-l:06+Al l:09+A1:l0+Al2:l l+A2:l3

EN 55022:10

EN 61000-3-2:14

EN 61000-3-3:13

EN 55024:10

Při řádném použití v souladu s pokyny není tato tiskárna nebezpečná pro spotřebitele ani pro životní prostředí. K dodržení požadavků podle předpisů Evropské unie používejte stíněné kabely rozhraní.

Od společnosti Xerox lze obdržet podepsanou kopii Prohlášení o shodě pro tuto tiskárnu.

Změny a úpravy přístroje, které nebyly výslovně schváleny společností Xerox, mohou vést ke ztrátě oprávnění uživatele používat toto zařízení.

# Ochrana životního prostředí

- Společnost Xerox se aktivně snaží chránit životní prostředí a efektivně využívat zdroje a proto používá vrácené tonerové kazety, nádoby na odpadní toner a válcové jednotky k výrobě recyklovaných součástek a materiálů nebo k získávání energie.
- Likvidaci již nepotřebných tonerových kazet, nádob na odpadní toner a válcových jednotek je nutné provádět náležitým způsobem. Neotvírejte tonerové kazety, nádoby na odpadní toner a válcové jednotky. Vraťte je místnímu zástupci společnosti Xerox.

## Právní upozornění

Kopírování či tisk některých dokumentů může být ve vaší zemi nezákonné. Osobám, které budou shledány vinnými, hrozí pokuta u uvěznění. Níže je jsou uvedeny příklady dokumentů, jejich kopírování či tisk může být ve vaší zemi nezákonné.

- Platidla
- Bankovky a šeky
- Bankovní a státní obligace a cenné papíry
- Pasy a průkazy totožnosti
- Materiály chráněné autorským právem a ochrannými známkami bez souhlasu vlastníka
- Poštovní známky a další obchodovatelné cenné papíry

Tento seznam není úplný a za jeho úplnost a přesnost neodpovídáme. V případě pochybností se obraťte na svého právního zástupce.

# Nastavení prostředí

V této kapitole naleznete informace o provozním prostředí zařízení.

Poznámka: Informace o volitelných komponentách nutných k provedení některých nastavení v této kapitole vám poskytne naše Centrum servisní podpory.

## Podporované prostředí

V této kapitole naleznete informace o nastavení prostředí pro použití zařízení pro tisk, skenování a faxování.

## Tiskárna

Zařízení lze připojit přímo k počítači a používat ho jako lokální tiskárnu, nebo ho připojit k síti a používat ho jako síťovou tiskárnu.

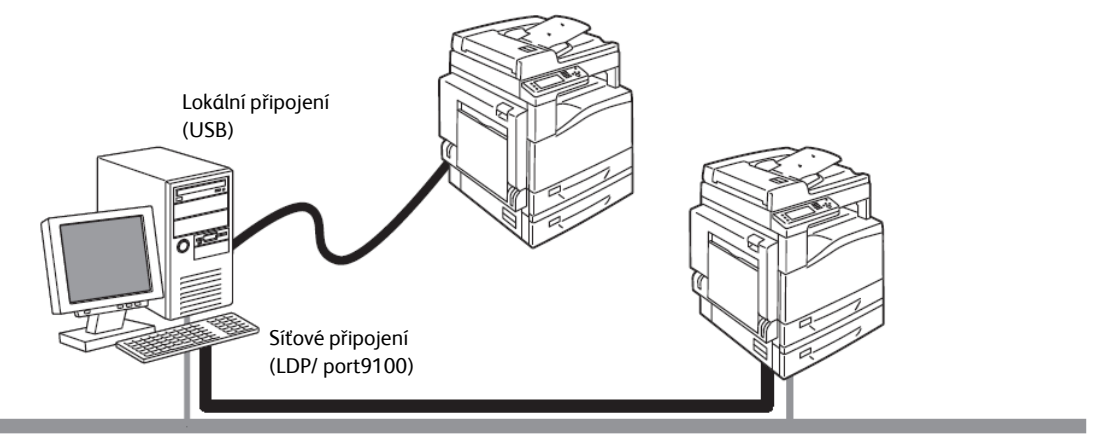

• Použití jako lokální tiskárny

Připojte zařízení k počítači pomocí USB kabelu.

• Použití jako síťové tiskárny

Umožňuje tisk z počítačů připojených k síti pomocí protokolu TCP/IP.

Aby bylo možné použít zařízení jako síťovou tiskárnu, je nutné aktivovat port, který se bude používat pro tisk.

- LPD: toto nastavení zapněte, pokud budete používat LPD port.
- Port9100: toto nastavení zapněte, pokud budete používat port 9100.

## Skener

Zařízení podporuje následující možnosti skenování:

### Připojení přes rozhraní USB

#### Skenování pomocí PC aplikace

Naskenovaná data se do počítače přenášejí přes rozhraní USB. Pokud chcete tuto možnost používat, nainstalujte ovladač skeneru z disku CD-ROM s ovladači.

### Skenování v síti

#### Skenování do e-mailu

Naskenovaný dokument se prostřednictvím protokolu SMTP odešle jako příloha e-mailu.

#### Skenování do počítače v síti

Naskenovaný dokument se prostřednictvím protokolu FTP či SMB uloží do společné složky v síťovém počítači.

# Kabely rozhraní

Pro přímé připojení zařízení k počítači použijte rozhraní USB. Pro připojení zařízení k síti použijte rozhraní sítě Ethernet.

## Použití rozhraní USB

Zařízení podporuje rozhraní USB 2.0. Připojení přes rozhraní USB:

1. Přepnutím vypínače do polohy [O] vypněte napájení.

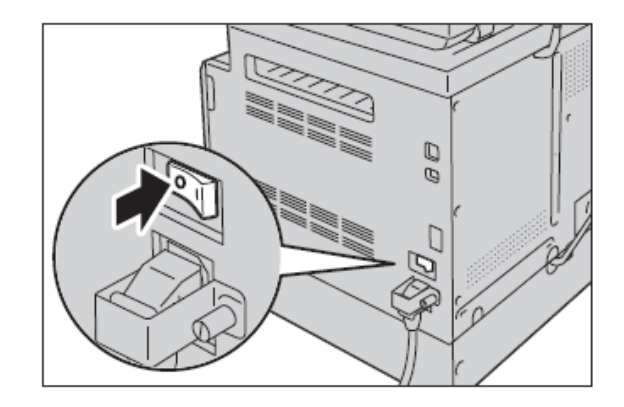

Poznámka: Ujistěte se, že je displej vypnutý.

2. Připojte kabel USB k rozhraní USB.

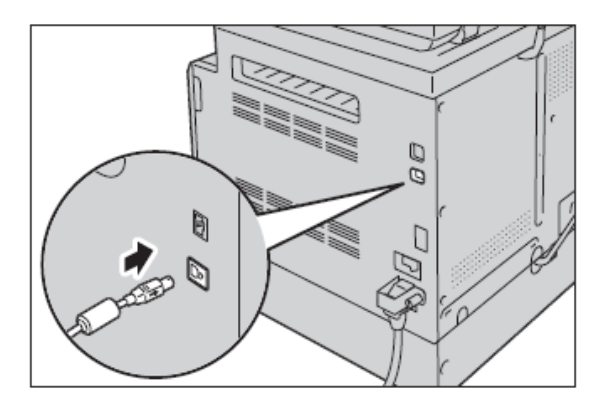

3. Připojte druhý konec kabelu USB k počítači.

4. Přepnutím vypínače do polohy [1] zapněte napájení

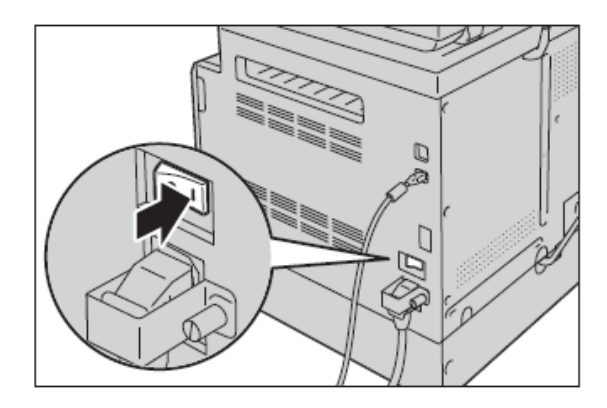

## Použití rozhraní sítě Ethernet

Zařízení podporuje rozhraní sítě Ethernet 100BASE-TX a 10BASE-T. Připojení přes rozhraní sítě Ethernet:

1. Přepnutím vypínače do polohy [O] vypněte napájení.

Poznámka: Ujistěte se, že je displej vypnutý.

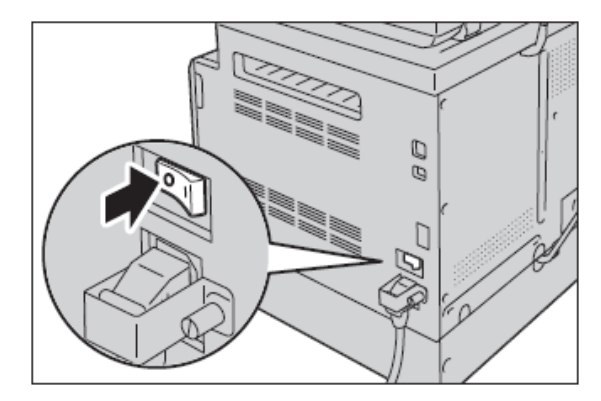

2. Připojte síťový kabel k rozhraní sítě Ethernet.

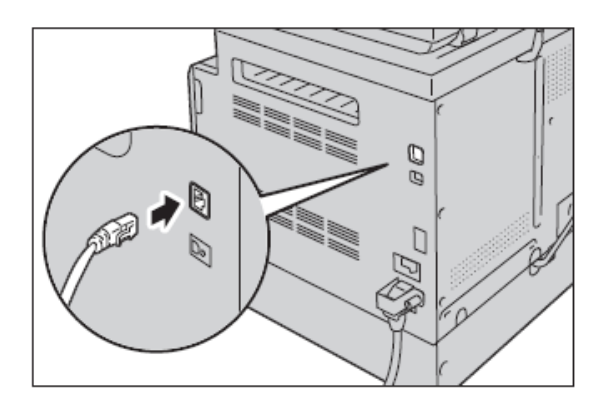

Poznámka: Připravte si síťový kabel vhodný pro připojení k vaší síti. Pokud potřebujete síťový kabel vyměnit, obraťte se na naše Centrum servisní podpory.

3. Přepnutím vypínače do polohy [1] zapněte napájení

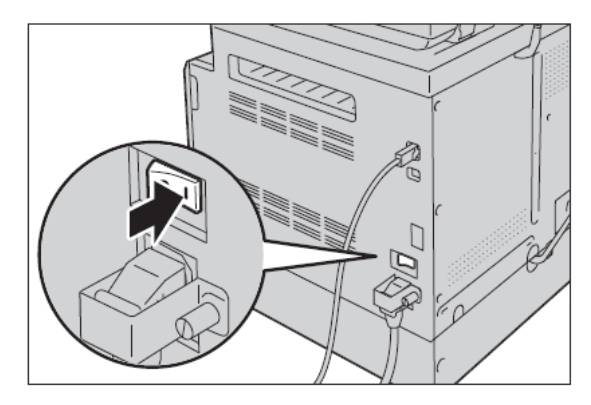

## Nastavení síťového prostředí

V této kapitole naleznete informace o nastavení protokolu TCP/IP.

Poznámka: Zařízení podporuje adresy IPv6 v sítích IPv6.

#### Konfigurace na zařízení

- IP adresy jsou spravovány pro celý systém. Před konfigurací nastavení se poradte se správcem sítě.
- V závislosti na síťovém prostředí může být nutné nastavit masku podsítě a adresy bran. Provedte konfiguraci požadovaných nastavení po poradě se správcem sítě.

#### Konfigurace na počítači

- IP adresy jsou spravovány pro celý systém. Před konfigurací nastavení se poraďte se správcem sítě.
- Nastavení sítě, například IP adres, s hostitelem v rámci služby NIS konzultujte se správcem služby NIS.

## Nastavení IP adresy zařízení (IPv4)

Aby bylo možné požívat protokol TCP/IP, je nutné nastavit IP adresu zařízení. Ve výchozím nastavení si zařízení vyžádá IP adresu automaticky.

Při tomto nastavení je IP adresa zařízení přidělena automaticky po připojení k síti s povoleným serverem DHCP.

Chcete-li ověřit přidělení IP adresy, vytiskněte si sestavu System Settings Report.

IP adresu zařízení lze zjistit jedním z následujících způsobů:

- V informační oblasti dotykové obrazovky
- Na obrazovce [About This MFP]

Prostřednictvím služby CentreWare Internet Services ٠

Pokud přístroj nemá IP adresu dosud přiřazenu, je nutné nastavit IP adresu pomocí aplikace Printer Setup Utility na disku CD-ROM s ovladači, nebo na ovládacím panelu změnit hodnotu [Get IP address] na [Panel], nebo pomocí služby CentreWare Internet Services.

| Configu    | ire P      | rinter          |                |              |                 |   |  |
|------------|------------|-----------------|----------------|--------------|-----------------|---|--|
| Check netw | ork cor    | nection         |                |              |                 |   |  |
| Con        | noct a neh | voři, cable, il | the cable is n | of connected | to the printer. |   |  |
|            |            |                 |                | -            | 1               |   |  |
|            |            |                 | 2              | -            |                 |   |  |
|            |            | 1900            | 16             |              | -88-            | ~ |  |
|            |            |                 |                |              |                 |   |  |

| 🔀 Get IP Address |       | 🗱 < ок |
|------------------|-------|--------|
| DHCP / Auto IP   | DHCP  |        |
| BOOTP            | Panel |        |
| RARP             |       |        |

Služba CentreWare

| net Services                             | DocuCentre SC2020                            |                          |            |
|------------------------------------------|----------------------------------------------|--------------------------|------------|
| teres des                                | Mitros Rock Properties Colorer Date          | et                       |            |
| And in case of the local division of the | Protocol Settings                            |                          |            |
| Inter Nation                             | TCP/IP - Dual Stack                          |                          |            |
| rediting                                 | IF State                                     | 0.054 0.054              | Dual Stark |
| Steep Counters                           |                                              |                          |            |
| Introduction<br>Deputy for surgery       | Hert Name                                    | 194040-0                 |            |
| Internet Derrorse Detauge                | Pril<br>Cet IF Address                       | "Manual                  |            |
| 1 Detailar                               | Markins IF Address                           | The Tax I as 14          |            |
| Cloned beings                            | Tobart Mark                                  | 100 100 10 10            |            |
| T-21-07                                  | Common Million                               |                          |            |
| LISE<br>Fuelfick                         |                                              | fac tas tas tas          |            |
| 22                                       | Prof.<br>Eastly Manual Address               | Classie                  |            |
| 112                                      | Get IP Address from DBCP                     | Classied                 |            |
| logoe .                                  | IF Address                                   |                          | 1/0        |
| Jan Jan Jan Jan Jan Jan Jan Jan Jan Jan  | Trustiens Address 1                          |                          |            |
| Carbolic A. Alikevia, Birrik             | Transform Addresse 2                         |                          |            |
| DAR User Margana                         | Statilier Address 3                          |                          |            |
| 172 - Dans                               | Link Loral Address                           | 8x30 x00 3789 9x50 9x4x9 |            |
| Loui                                     | Galeway Address                              |                          |            |
| 07337                                    | Assessmentically Configured Galeroup Address |                          |            |
| -                                        | DNS                                          |                          |            |
| (w.Orbege                                | DVS Domain News                              |                          |            |
| Administration Designation               |                                              |                          |            |

#### Poznámky:

- Pokud je v síti povolen server DHCP, může se IP adresa zařízení měnit, proto doporučujeme pravidelně kontrolovat IP adresu.
- Zařízení může získat informace o IP adrese automaticky pomocí serveru BOOTP či RARP. Chcete-li • k získání IP adresy zařízení použít server BOOTP či RARP, změňte na ovládacím panelu možnost [Get IP address] na hodnotu [BOOTP] či [RARP].

Anlikace pro pastavení IP adresv Printer Setup I Itility

## Nastavení IP adresy zařízení (IPv6)

Zařízení podporuje adresy IPv6 v sítích IPv6.

Ve výchozím nastavení je typ IP adresy nastaven na IPv4. Chcete-li zařízení používat v síťovém prostředí IPv6, nastavte typ IP adresy na IPv6 či oba typy. Po restartu zařízení se adresa IPv6 načte automaticky.

Chcete-li ověřit přidělení adresy IPv6, vytiskněte sestavu System Settings Report.

IP adresu zařízení lze zjistit rovněž jedním z následujících způsobů:

- Na obrazovce [About This MFP]
- Prostřednictvím služby CentreWare Internet Services

Zařízení lze přidělit pevnou adresu IPv6 jedním z následujících způsobů:

- Pomocí aplikace Printer Setup Utility pro nastavení IP adresy
- Ručně prostřednictvím ovládacího panelu. Stiskněte tlačítko <Machine Status>. Na kartě [Tools] vyberte [Admin Settings] > [Network] > [Ethernet] > [IP Mode]. Nastavte možnost [IP Mode] na hodnotu [IPv6Mode] nebo [Dual Stack].
- Ručně prostřednictvím služby CentreWare Internet Services. Vytiskněte sestavu System Settings Report, zjistěte automaticky přidělenou IP adresu a potom adresu použijte pro přístup ke službě CentreWare Internet Services. Na záložce [Properties] vyberte [Protocol Settings] > [TCP/IP] > [IP Mode]. Nastavte možnost [IPMode] na hodnotu [IPv6] nebo [Dual Stack]. Pokud je možnost [Get IP address] nastavena na hodnotu [Manual], lze adresu IPv6 zadat ručně.

## Nastavení IP adresy pomocí aplikace Printer Setup Utility

V této kapitole naleznete informace o nastavení IP adresy pomocí aplikace Printer Setup Utility na disku CD-ROM s ovladači.

Pokud použijete k nastavení IP adresy aplikaci Printer Setup Utility, ujistěte se, že se zařízení právě nepoužívá.

1. Vložte disk CD-ROM s ovladači do počítače.

Automaticky se spustí spouštěcí program.

2. Na kartě [Admin Tools] vyberte z nabídky Administration Tools možnost [Start Printer Setup Utility for setting IP address] a klepněte na tlačítko [Start].

| in                                             | User Tools                                                         | Admin Tools                        | Documentation |
|------------------------------------------------|--------------------------------------------------------------------|------------------------------------|---------------|
| Administre<br>Please select<br>double-click it | ation Tools<br>the service which you want to us<br>or choose Stat. | e from the list and                | > Start       |
| Start Setup D                                  | Disk Creation Tool                                                 |                                    |               |
| Colori a Secon                                 | MANUSARIASIN SOM                                                   |                                    |               |
|                                                |                                                                    |                                    |               |
|                                                |                                                                    |                                    |               |
|                                                |                                                                    |                                    |               |
|                                                |                                                                    |                                    |               |
|                                                |                                                                    |                                    |               |
| This utility ca                                | an configure IP address of your pr                                 | inter that is connected to your in | elwak.        |

Spustí se aplikace pro nastavení IP adresy Printer Setup Utility.

3. Ujistěte se, že síťový kabel je připojen k zařízení, a klepněte na tlačítko [Next].

| Check | network connection                                                    |
|-------|-----------------------------------------------------------------------|
| A     | Connect a network cable, if the cable is not connected to the prefer. |
|       |                                                                       |

4. Ze seznamu dostupných IP adres a Mac adres vyberte požadované zařízení a klepněte na tlačítko [Next].

| MAC Address<br>school (24doed): EX | IP Addess<br>India and Vinedata | a/8.70          | Select Printer Select the printer to be configured. the printer for configurations not derivative close the following them.                 |
|------------------------------------|---------------------------------|-----------------|----------------------------------------------------------------------------------------------------|
|                                    |                                 | 🖸 Uni Poli      | In the cable connected to the<br>computer or network?<br>Is the pinter switched on?<br>Cick the (Pleffech) or [Enter IP<br>Address] button. |
| Betrech                            |                                 | Erim IP Address |                                                                                                    |

Pokud již znáte IP adresu zařízení, klepněte na tlačítko [Enter IP address] a v nově otevřeném okně zadejte IP adresu do pole IP address.

| - | ж |
|---|---|
|   |   |
|   |   |
|   |   |
|   | _ |
|   |   |
|   |   |
|   |   |

5. V případě potřeby upravte upřesňující nastavení a klepněte na tlačítko [Next].

|      | What's this? | IP Address Settings                                                                   |
|------|--------------|---------------------------------------------------------------------------------------|
|      |              | I according to the second                                                             |
| *    | What's this? | In case of IPv4,Choose DHCP if a<br>server outer or other device                      |
| 0 0  |              | automatically assigns IP addresse<br>to devices on the network.                       |
| 0 0  |              | In case of IPv6.JFIP address are                                                      |
| 0 0  |              | box and enter an existing IP<br>address.                                              |
|      | What's this? |                                                                                       |
| 1 64 |              |                                                                                       |
|      |              | XxbaCutis2     XxbaCutis2     XxbaCutis2     XxbaCutis2     XxbaCutis2     XxbaCutis2 |

6. Zkontrolujte zobrazené informace a klepněte na tlačítko [Apply].

| hirm the settings                                                                                                    |                                                   |
|----------------------------------------------------------------------------------------------------|---------------------------------------------------|
| PAders Stirge<br>Made Dus Stack<br>Made Dus Stack<br>Ves Stirgel<br>Ves Stirgel<br>Ves Stirgel<br>Ves Manual Addess Do not use | Confirm Sottings<br>Please confirm your settings. |
| 4                                                                                                    |                                                   |

Zadané hodnoty nastavení se uloží.

7. Klepnutím na tlačítko [Finish] ukončíte aplikaci pro nastavení IP adresy Printer Setup Utility.

| Configure Printer                                                                                      |  |
|----------------------------------------------------------------------------------------------------|--|
| Complete configuration                                                                                 |  |
| Printer Setup Utility has finished sending the settings to your printer.                               |  |
| After your pinter restarts, wait for a few minutes and check the settings using Pinter Setting Report. |  |
| If you want to same settings to another printer, you click the "Set another printer".                  |  |
| Set another pinker                                                                                     |  |
| Fresh :                                                                                                |  |

Pokud jsou všechna nastavení správně provedena, zařízení se automaticky restartuje.

8. Po přiřazení IP adresy můžete její nastavení zkontrolovat jedním z následujících způsobů.

## Výběr komunikačního portu

Prostřednictvím služby CentreWare Internet Services můžete povolit komunikační port, který chcete použít. Povolit lze následující porty:

| Port                | Popis                                                                            |
|---------------------|----------------------------------------------------------------------------------|
| LPD                 | Chcete-li povolit port LPD, vyberte hodnotu [Enabled].                           |
| Port9100            | Chcete-li povolit port Port9100, vyberte hodnotu [Enabled].                      |
| IPP                 | Chcete-li povolit port IPP, vyberte hodnotu [Enabled].                           |
| WSD*Print           | Chcete-li povolit port WSD*Print, vyberte hodnotu [Enabled].                     |
| WSD*Scan            | Chcete-li povolit port WSD*Scan, vyberte hodnotu [Enabled].                      |
| FTP                 | Chcete-li povolit port FTP, vyberte hodnotu [Enabled].                           |
| Bonjour             | Chcete-li povolit port služby Bonjour, vyberte hodnotu [Enabled].                |
| Telnet              | Chcete-li povolit port služby Telnet, vyberte hodnotu [Enabled].                 |
| SNMP                | Chcete-li povolit port protokolu SNMP, vyberte hodnotu [Enabled].                |
| Update Address Book | Chcete-li povolit port služby Update Address Book, vyberte hodnotu<br>[Enabled]. |
| StatusMessenger     | Chcete-li povolit port služby StatusMessenger, vyberte hodnotu<br>[Enabled].     |
| SNTP                | Chcete-li povolit port protokolu SNTP, vyberte hodnotu [Enabled].                |

WSD je zkratka pro Web Services on Devices.

# Instalace ovladače tiskárny / ovladače skeneru

## Instalace ovladače tiskárny

Aby mohlo zařízení tisknout, je třeba nejdříve nainstalovat ovladač tiskárny z disku CD-ROM s ovladači.

Disk CD-ROM obsahuje následující ovladač tiskárny.

| Název ovladače tiskárny | Popis                                                                                                    |
|-------------------------|----------------------------------------------------------------------------------------------------|
| DocuCentre SC2020       | Na disku CD-ROM s ovladači spusťte instalaci klepnutím na [Print/Fax<br>Driver] v nabídce [Main]. Standardní ovladač tiskárny převádí data<br>vytvořená v aplikačním softwaru na obrazy před jejich odesláním do<br>tiskárny. |

Při instalaci ovladače tiskárny postupujte podle pokynů v HTML nápovědě na kartě [Documentation] na disku CD-ROM s ovladači.

## Instalace ovladače skeneru

Přímé připojení k počítači prostřednictvím rozhraní USB umožňuje nahrát naskenovaná data ze zařízení přímo do počítače.

Disk CD-ROM s ovladači obsahuje ovladač skeneru kompatibilní se standardizovaným protokolem TWAIN a architekturou WIA (Windows Image Acquisition).

| Aplikace                                                                                                 | Popis                                                                                                |
|----------------------------------------------------------------------------------------------------|----------------------------------------------------------------------------------------------------|
| Ovladač skeneru kompatibilní<br>s protokolem TWAIN a<br>architekturou WIA (Windows<br>Image Acquisition) | Na disku CD-ROM s ovladači spusťte instalaci klepnutím na položku [Scan<br>Driver] v nabídce [Main]. |

| Aplikace            | Popis                                                                                                    |
|---------------------|----------------------------------------------------------------------------------------------------|
| Address Book Editor | Na disku CD-ROM s ovladači vyberte v nabídce [User Tools] možnost<br>[Install Fax Utility] a klepnutím na tlačítko [Start] spusťte instalaci.                                                                               |
|                     | Používá se k registraci příjemců dokumentů odesílaných faxem. Pokud<br>zaregistrujete příjemce v aplikaci Address Book Editor a uložíte ho do<br>zařízení, můžete ho při odesílání faxu vybrat ze seznamu přímo v zařízení. |
|                     | Můžete také načíst čísla příjemců faxu registrovaných v tiskárně nebo ve<br>službě CentreWare Internet Services.                                                                                                    |
|                     | Další informace o nastavení položek naleznete v nápovědě k aplikaci<br>Address Book Editor.                                                                                                    |

Při instalaci ovladače skeneru postupujte podle pokynů v dokumentaci ve formátu HTML na disku CD-ROM s ovladači, kterou zobrazíte klepnutím na kartu [Documentation].

Po dokončení instalace ovladače skeneru restartujte počítač.

Poznámka: Tato funkce není k dispozici v síťovém prostředí.

# Přehled

V této kapitole naleznete seznam všech součástí zařízení a popis základních funkcí, například jak vypnout/zapnout přístroj a jak používat ovládací panel.

## Součásti zařízení

V této kapitole naleznete informace o součástech zařízení a jejich funkcích.

## Přední a levá strana

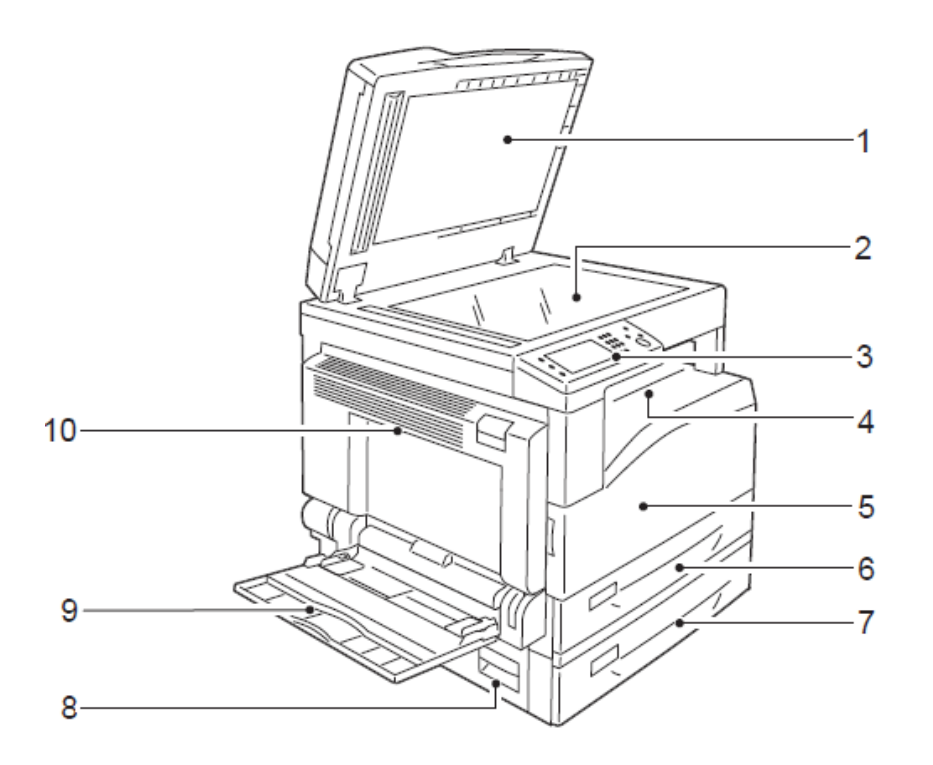

| č. | Součást             | Popis                                                                   |
|----|---------------------|-------------------------------------------------------------------------|
| 1  | Kryt osvitové desky | Přidržuje dokument na místě.                                            |
| 2  | Osvitová deska      | Místo pro vložení dokumentu                                             |
| 3  | Ovládací panel      | Obsahuje tlačítka, LED kontrolky a dotykový displej k obsluze zařízení. |

| č. | Součást                                                  | Popis                                                                                                    |
|----|----------------------------------------------------------|----------------------------------------------------------------------------------------------------|
| 4  | Pravý horní výstupní<br>zásobník                         | Sem jsou lícovou stranou dolů doručovány kopie a výtisky.                                                                                                    |
| 5  | Přední kryt                                              | Tento kryt otevřete, chcete-li doplnit spotřební materiál.                                                                                                    |
| 6  | Zásobník 1 (standardní)                                  | Sem vložte papír.                                                                                                    |
| 7  | Zásobník 2 (modul s<br>jedním zásobníkem)<br>(volitelný) | Volitelný zásobník. Sem vložte papír.                                                                                                    |
| 8  | Levý kryt [B]                                            | Tento kryt otevřete, chcete-li vyjmout zaseknutý papír ze zásobníku 2.                                                                                                    |
| 9  | Zásobník 5 (boční)                                       | Sem vložte papír. Zásobník lze rozšířit.                                                                                                    |
| 10 | Levý kryt [A]                                            | Tento kryt otevřete, chcete-li vyjmout zaseknutý papír.<br>Poznámka: Pokud zařízení funguje správně, je tento kryt uzamčen. Před<br>otevřením krytu se ujistěte, že zařízení není v režimu úspory energie, a přístroj<br>vypněte. |

## Pravá a zadní strana

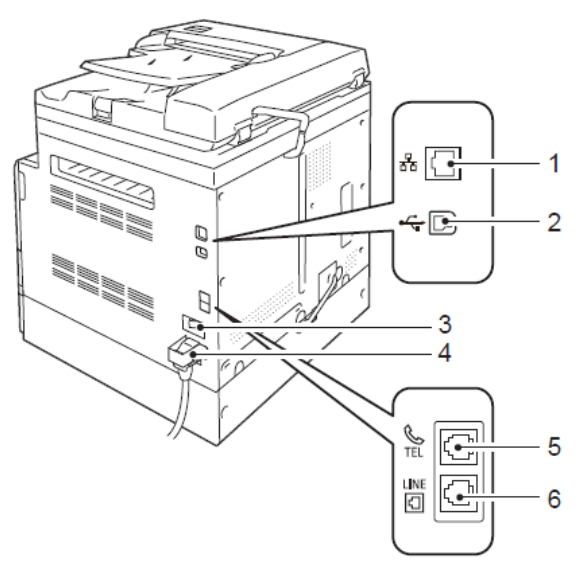

| č. | Součást            | Popis                               |
|----|--------------------|-------------------------------------|
| 1  | Port sítě Ethernet | Slouží k připojení síťového kabelu. |
| 2  | Port USB           | Slouží k připojení kabelu USB 2.0.  |
| 3  | Vypínač napájení   | Vypíná a zapíná zařízení.           |

| č. | Součást           | Popis                                                                                                    |
|----|-------------------|----------------------------------------------------------------------------------------------------|
| 4  | Konektor napájení | Slouží k připojení napájecího kabelu.                                                                       |
| 5  | Konektor TEL      | Slouží k připojení telefonního přístroje. Nepřipojujte žádné jiné přístroje (např.<br>faxy), pouze telefon. |
| 6  | Konektor LINE 1   | Slouží k připojení telefonní linky.                                                                         |

Poznámka: Chcete-li použít konektory LINE 1 a TEL, je nutné nejdříve nainstalovat volitelný software Fax Kit.

## Vnitřní část přístroje

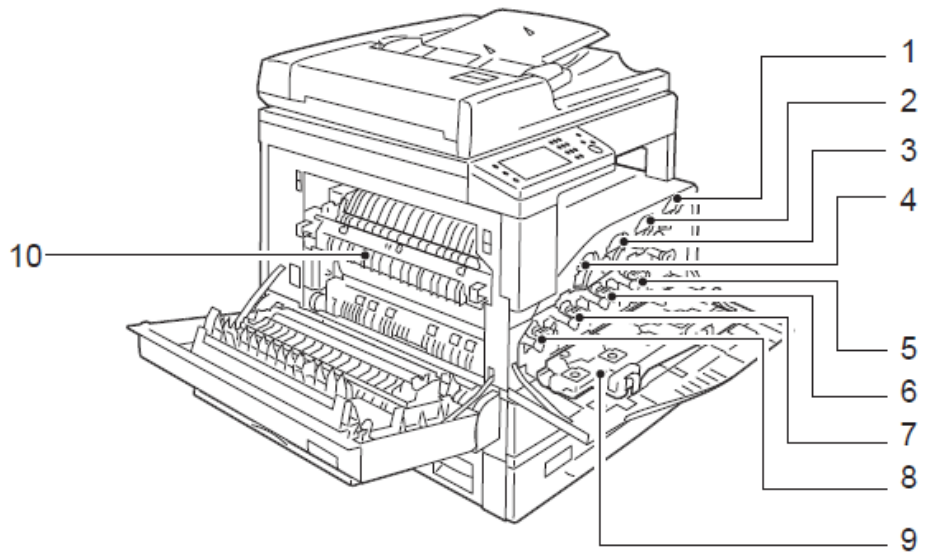

| č. | Součást                                    | Popis                                                          |
|----|--------------------------------------------|----------------------------------------------------------------|
| 1  | Kazeta se žlutým tonerem [Y]               | Obsahuje žlutý toner (prášek sloužící k vytvoření obrazu).     |
| 2  | Kazeta s tonerem Magenta [M]               | Obsahuje purpurový toner (prášek sloužící k vytvoření obrazu). |
| 3  | Kazeta s tonerem Cyan [C]                  | Obsahuje azurový toner (prášek sloužící k vytvoření obrazu).   |
| 4  | Kazeta s černým tonerem [K]                | Obsahuje černý toner (prášek sloužící k vytvoření obrazu).     |
| 5  | Válcová jednotka se žlutým<br>tonerem [R4] | Obsahuje fotoválec se žlutým tonerem.                          |
| 6  | Válcová jednotka s tonerem<br>Magenta [R3] | Obsahuje fotoválec s purpurovým tonerem.                       |
| 7  | Válcová jednotka s tonerem<br>Cyan [R2]    | Obsahuje fotoválec s s azurovým tonerem.                       |
| 8  | Válcová jednotka s černým<br>tonerem [R1]  | Obsahuje fotoválec s s černým tonerem.                         |

| č. | Součást                         | Popis                                                                                            |
|----|---------------------------------|--------------------------------------------------------------------------------------------------|
| 9  | Nádoba na odpadní<br>toner [R5] | Slouží k zachytávání odpadního toneru.                                                           |
| 10 | Fixační jednotka                | Slouží k fixaci toneru na papíru.<br>Nikdy se této jednotky nedotýkejte, protože je velmi horká. |

# Automatický podavač dokumentů pro oboustranný tisk DADF

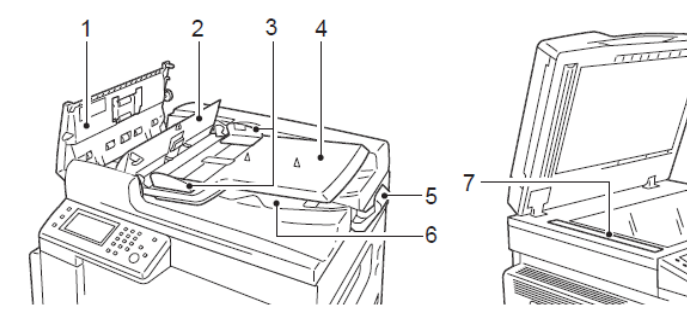

| Č. | Součást                           | Popis                                                   |
|----|-----------------------------------|---------------------------------------------------------|
| 1  | Horní kryt podavače<br>dokumentů  | Tento kryt otevřete, chcete-li vyjmout zaseknutý papír. |
| 2  | Vnitřní kryt                      | Tento kryt otevřete, chcete-li vyjmout zaseknutý papír. |
| 3  | Vodicí lišty dokumentu            | Zarovnává okraje dokumentů.                             |
| 4  | Zásobník podavače<br>dokumentů    | Sem vložte dokumenty.                                   |
| 5  | Zarážka dokumentů                 | Zabraňuje vypadnutí výstupů.                            |
| 6  | Výstupní zásobník na<br>dokumenty | Sem se doručují výstupy.                                |
| 7  | Skleněný proužek                  | Slouží ke skenování vložených dokumentů.                |

Poznámka: V této příručce se pro automatický podavač dokumentů pro oboustranný tisk používá výraz "automatický podavač dokumentů DADF".

## Napájení

## Zapnutí přístroje

V této kapitole naleznete postup při zapnutí přístroje.

Přístroj se po zapnutí zahřívá 39 sekund nebo méně a po zahřátí je připraven ke kopírování, tisku či faxování. V závislosti na konfiguraci zařízení se může tato doba mírně prodloužit.

Na konci dne nebo v případě, že zařízení nebudete delší dobu používat, vypněte napájení přístroje.

1. Přepnutím vypínače do polohy [1] zapněte napájení.

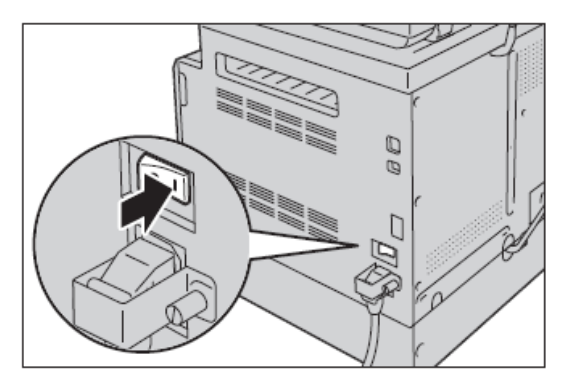

#### Poznámky:

- Po zapnutí přístroje se na displeji zobrazuje informace o probíhajícím zahřívání. Během zahřívání nejsou funkce přístroje dostupné.
- Zkontrolujte, zda je napájecí kabel správně připojen k přístroji a síťové zásuvky.

## Vypnutí přístroje

V této kapitole naleznete informace o vypnutí napájení.

Nevypínejte napájení v následujících situacích. Pokud napájení vypnete, může dojít ke ztrátě zpracovávaných dat.

- Během přijímání dat
- Během tisku úlohy
- Během kopírování
- Během skenování úlohy
- Chcete-li vypnout napájení, počkejte 10 sekund od doručení výstupů a zastavení přístroje.

Poznámka: Chcete-li přístroj po vypnutí opět zapnout, počkejte 15 sekund po zhasnutí displeje.

1. Před vypnutím napájení se ujistěte, že přístroj dokončil všechny úlohy kopírování a tisku. Potom zkontrolujte, zda nesvítí LED kontrolka <Data>.

2. Vypněte napájení přepnutím vypínače do polohy [O].

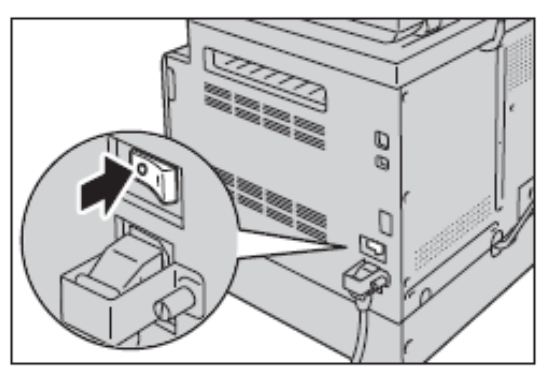

## Režimy úspory energie

Přístroj je vybaven funkcí úspory energie, která automaticky sníží spotřebu elektrické energie v případě, že přístroj po určitou dobu nepřijímá žádná data pro kopírování či tisk.

K dispozici jsou dva režimy úspory energie: režim nízké spotřeby a klidový režim.

- 3. Režim nízké spotřeby: V režimu nízké spotřeby energie není napájení přístroje zcela vypnuto. Tento režim však zajišťuje rovnováhu mezi nízkou spotřebou energie a krátkou dobou zahřátí tak, že udržuje teplotu fixační jednotky na úrovni mezi teplotou při vypnutí napájení a teplotou při běžném provozu.
- 4. Klidový režim: Klidový režim minimalizuje spotřebu energie uzavřením přívodu elektrické energie do všech součástí kromě kontroléru. Čas zahřívání z klidového režimu je delší než z režimu nízké spotřeby.

## Přechod do úsporných režimů

Při přechodu přístroje do režimu úspory energie se vypne displej a na ovládacím panelu se rozsvítí tlačítko <Power Saver>.

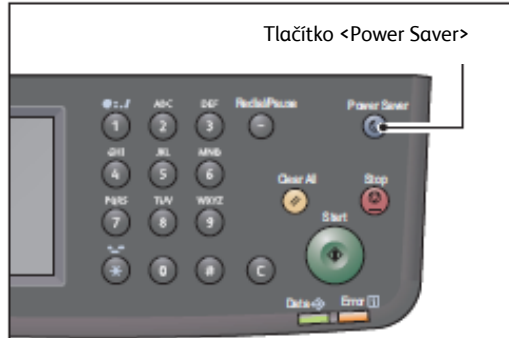

Můžete nastavit prodlevu pro přechod přístroje do režimu nízké spotřeby / klidového režimu.

Ve výchozím nastavení je nastavena prodleva pro přechod do režimu nízké spotřeby na 1 minutu a pro přechod do klidového režimu na 0 minut.

Prodlevu pro přechod přístroje do režimu nízké spotřeby můžete nastavit v rozmezí od 1 do 150 minut a prodlevu pro přechod do klidového režimu od 0 do 60 minut.

Životnost fixační jednotky je do značné míry ovlivněna nastavením spotřeby energie. Nastavíte-li dlouhou prodlevu pro přechod do režimu úspory energie, přístroj bude déle napájen a bude nutné častěji měnit fixační jednotku. Je možné, že budete muset předčasně vyměnit fixační jednotku. Podrobné informace vám poskytne Centrum servisní podpory.

## Ukončení úsporných režimů

V této kapitole naleznete informace ukončení režimu úspory energie.

Zařízení ukončí režim úspory energie v následujících situacích:

Poznámka: Z důvodu úspory energie zůstane v některých situacích displej přístroje zhasnutý i po ukončení režimu úspory energie. Displej se rozsvítí, pokud nastanou situace označené hvězdičkou.

- Stisknutí tlačítka<Power Saver>\*
- Zobrazení automaticky otevíraného okna na dotykovém displeji při vysunutí a zasunutí zásobníku 1 (platí pro režim nízké spotřeby) \*
- Detekce chyby zařízení\*
- Restart zařízení
- Přijetí úlohy

## Ovládací panel

Níže jsou uvedeny názvy a funkce součástí ovládacího panelu.

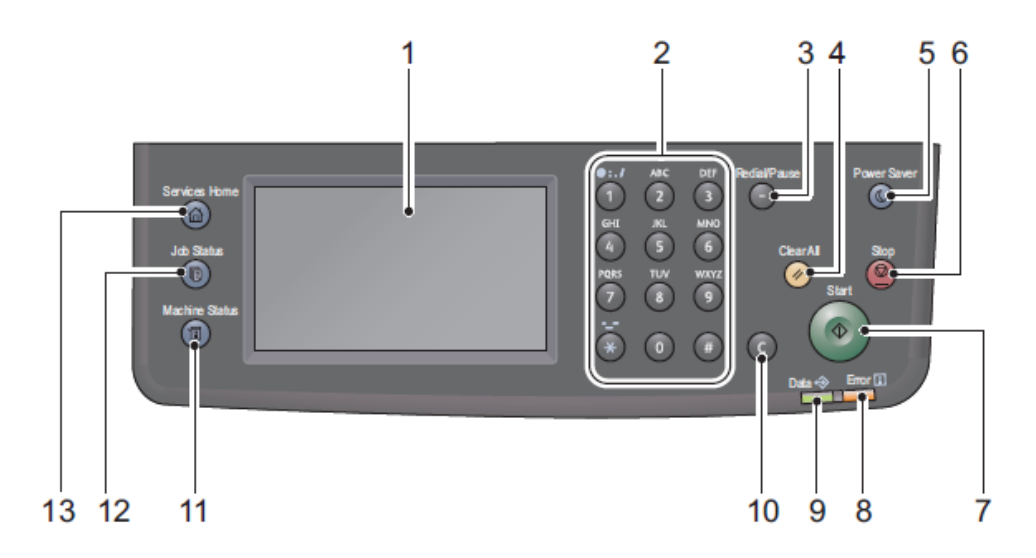

| č. | Součást              | Funkce                                                                                |
|----|----------------------|---------------------------------------------------------------------------------------|
| 1  | Dotykový displej     | Slouží k zobrazení položek nabídky a informací o stavu zařízení.                      |
| 2  | Numerická klávesnice | Pomocí numerické klávesnice lze zadávat čísla (například počet stránek) nebo<br>text. |

| č. | Součást                                      | Funkce                                                                                                    |
|----|----------------------------------------------|----------------------------------------------------------------------------------------------------|
| 3  | Tlačítko <redial pause=""></redial>          | Stiskem tohoto tlačítka se opakovaně vytočí faxové číslo.                                                                                                    |
|    |                                              | Stiskem tohoto tlačítka při zadávání čísla příjemce faxu vložíte mezeru mezi<br>čísla.                                                                                                    |
| 4  | Tlačítko <clear all=""></clear>              | Stiskem tohoto tlačítka resetujete nastavení každé zobrazené funkce na<br>výchozí hodnoty nebo vymažete zadaná čísla. V nastavení se použijí stejné<br>hodnoty jako při zapnutí přístroje.                  |
| 5  | Tlačítko <power saver=""></power>            | Pokud se zařízení nepoužívá, po stisknutí tohoto tlačítka přejde přístroj do<br>režimu úspory energie. Toto tlačítko lze použít k přepnutí přístroje do režimu<br>úspory energie a z režimu úspory energie. |
| 6  | Tlačítko <stop></stop>                       | Stiskem tohoto tlačítka zrušíte probíhající či neúspěšnou úlohu.                                                                                                    |
| 7  | Tlačítko <start></start>                     | Stiskem tohoto tlačítka zahájíte skenování dokumentů nebo potvrdíte hodnotu jednotlivých nastavení.                                                                                                    |
| 8  | LED kontrolka <error></error>                | Kontrolka bliká, pokud dojde k systémové chybě.                                                                                                    |
|    |                                              | Kontrolka svítí, pokud dojde k jiné než systémové chybě zařízení, včetně<br>zaseknutí papíru či docházejícího papíru.                                                                                       |
| 9  | LED kontrolka <data></data>                  | Kontrolka bliká, když přístroj odesílá či přijímá data. Kontrolka svítí, když jsou<br>do paměti přístroje uložena data nebo když přístroj přijme faxy čekající na<br>vytištění.                             |
| 10 | Tlačítko <c> (Clear)</c>                     | Stiskem tohoto tlačítka vymažete jednu právě zadanou numerickou hodnotu.                                                                                                    |
| 11 | Tlačítko <machine<br>Status&gt;</machine<br> | Stiskem tohoto tlačítka vytisknete sestavy s informacemi o zařízení, například<br>o stavu spotřebního materiálu a IP adrese zařízení.                                                                       |
| 12 | Tlačítko <job status=""></job>               | Stiskem tohoto tlačítka zkontrolujete/zrušíte aktuální či čekající úlohu.                                                                                                    |
| 13 | Tlačítko <services home=""></services>       | Stiskem tohoto tlačítka zobrazíte výchozí obrazovku Služby.                                                                                                    |

## Dotykový displej – výchozí obrazovka Služby

V této kapitole naleznete informace o informačních oblastech a tlačítcích na výchozí obrazovce Služby, která se zobrazí po stisku tlačítka<Services Home>.

| Informační oblast | _ | Ready        |            | <u> </u> | Ikona Stav toneru |
|-------------------|---|--------------|------------|----------|-------------------|
|                   |   | Сору         | E-mail     |          |                   |
| Tlačítka funkcí   |   | Scan To      | <b>Γαχ</b> |          |                   |
|                   |   | ID Card Copy |            |          |                   |

• Informační oblast

Zde se zobrazují informace o stavu tiskárny, chybové zprávy a IP adresa tiskárny.

• Ikona Stav toneru

Informuje o šesti úrovních stavu toneru (Úrovně stavu toneru pro každou barvu: 100 % , 80 % , 60 % , 40 % , 20 % , 0 % ). Klepnutím na tuto ikonu zobrazíte kartu [Supplies].

- Tlačítka funkcí
- Umožňuje provést nastavení funkcí [Copy], [Email], [Scan To], [Fax] a [ID Card Copy].

# Kopírování

V této kapitole naleznete informace o kopírování a souvisejících funkcích.

## Přehled kopírování

V této kapitole naleznete informace o základních postupech při kopírování, včetně vložení dokumentu do přístroje a upřesnění nastavení.

Poznámky:

- Přístroj načítá dokumenty pomocí senzoru CIS. Senzor CIS má malou hloubku zaostření a proto kvalita obrazu závisí na typu dokumentu a jeho umístění. Vezměte v úvahu následující:
- Pokud je prioritní kvalita obrazu, použijte místo podavače dokumentů osvitovou desku.
- Zkroucené dokumenty, 3D předměty, knihy atd. umístěte co nejtěsněji na osvitovou desku.

## Vložení dokumentu

Dokument lze vložit následujícími dvěma způsoby:

- Podavač dokumentů
- Jeden list
- Více listů
- Osvitová deska
- Jeden list
- Svázané dokumenty, například knihy

#### Podavač dokumentů

#### Podporované velikosti dokumentů

Do podavače dokumentů lze vkládat standardní formáty dokumentů.

Po vložení dokumentu do podavače přístroj automaticky detekuje formát dokumentu. Následující standartní formáty dokumentů se detekují automaticky: A3 , B4 , A4 , A4 , B5 , B5 , \*, A5 , 279 × 432 mm , 216 × 356 mm \*, 216 × 330 mm \*, 216 × 279 mm , 216 × 279 mm , 8K , 16K a 16K \*.

Poznámka: V závislosti na nastavení mohou být automaticky rozpoznány formáty dokumentů označené hvězdičkou. Můžete vybrat jeden z následujících alternativních formátů dokumentu.

- B5 (výchozí) nebo 16K
- 216 × 356 mm (výchozí) nebo 216 × 330 mm

Poznámka: Pokud podáváte oboustranné dokumenty z podavače dokumentů, ujistěte se, že je správně nastavena možnost vazba předlohy [Binding of Original].

#### Podporované typy dokumentů (gramáže)

Dokumenty s gramáží 38 – 128 g/m² (oboustranné dokumenty 50 – 128 g/m²) lze podávat ke skenování z podavače dokumentů.

Podavač dokumentů pojme následující počet listů.

| Typ dokumentu (g/m²)  | Počet listů |
|-----------------------|-------------|
| Lehký (38 – 80 g/m²)  | 110 listů   |
| Silný (81 – 128 g/m²) | 75 listů    |

Poznámka: Aby nedocházelo k zaseknutí papíru, používejte osvitovou desku ke skenování dokumentů různých formátů, přeložených, zvlněných a slepovaných dokumentů, zkrouceného papíru či papíru s kopírákem. Pokud se vám zdeformovaný dokument podaří vyrovnat, lze použít podavač dokumentů.

Při vložení dokumentu do podavače postupujte následovně.

Do podavače lze vložit jednu či několik stran dokumentu.

- 1. Před vložením dokumentu do podavače odstraňte z dokumentu všechny kancelářské sponky či svorky.
- 2. Vložte dokument doprostřed podavače dokumentů, tak, aby skenovaná strana (nebo přední plocha oboustranného dokumentu) směřovala nahoru.

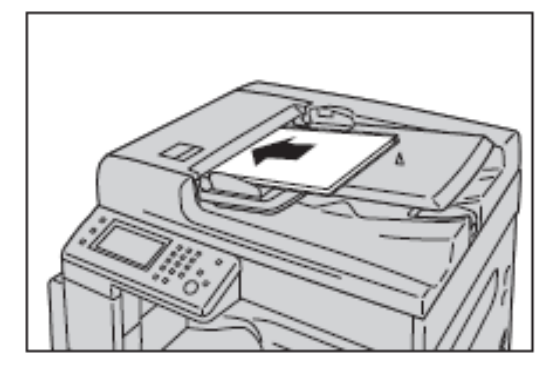

#### Kopírování

3. Posuňte vodicí lišty dokumentu k oběma stranám dokumentu.

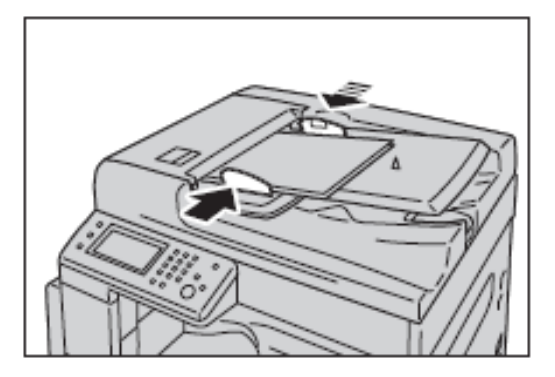

4. Vysuňte zarážku dokumentu.

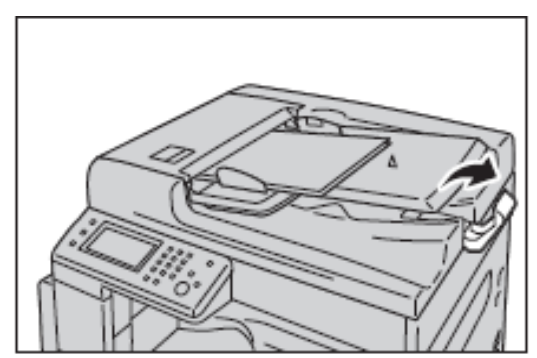

#### Osvitová deska

#### Formáty dokumentů podporující automatické rozpoznávání

Formát dokumentu je automaticky rozpoznán, pokud je položka [Original Size] nastavena na hodnotu [Auto].

Automaticky jsou rozpoznávány tyto formáty dokumentů: A3 , B4 , A4 , A4 , B5 , B5 , B5 , A5 , 279 × 432 mm , 216 × 279 mm , 8K , 16K a 16K .

#### Poznámky:

- Při kopírování více stránek dokumentu se nastaví formát pro kopírování celého dokumentu podle první stránky.
- Přístroj automaticky určí vhodný zásobník s příslušným papírem podle formátu dokumentu a nastavenému poměru zvětšení či zmenšení.

#### Podporované formáty dokumentů

V nabídce [Original Size] lze vybrat jeden z následujících formátů dokumentu.

```
A3 , B4 , A4 , A4 , B5 , B5 , B5 , A5 , 279 × 432 mm , 216 × 356 mm , 216 × 330 mm , 216 × 279 mm , 216 × 279 mm , 8K , 16K a 16K .
```

**UPOZORNĚNÍ:** Nepoužívejte nepřiměřenou sílu k přitlačení silných dokumentů na osvitovou desku. Mohlo by dojít k rozbití skla a poranění.

Při umístění dokumentu na osvitovou desku postupujte následovně.

Na osvitovou desku lze umístit jeden list dokumentu nebo svázaný dokument, například knihu.

1. Otevřete kryt osvitové desky.

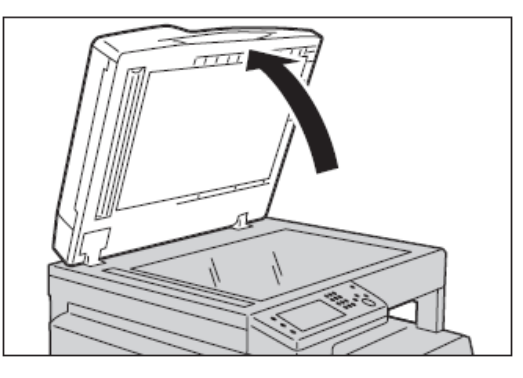

Používáte-li osvitovou desku, nezapomeňte po dokončení kopírování zavřít kryt osvitové desky.

2. Umístěte dokument lícovou stranou dolů a zarovnejte ho k levému hornímu rohu osvitové desky.

![](_page_34_Picture_9.jpeg)

3. Zavřete kryt osvitové desky.

![](_page_34_Picture_11.jpeg)

# Skenování

V této kapitole naleznete informace o skenování.

# Postup při skenování

V této kapitole naleznete informace o základních postupech při skenování, včetně vložení dokumentu do přístroje a upřesňujících nastavení.

## Vložení skenovaného dokumentu

Dokument lze do přístroje vložit jedním z následujících způsobů:

- Podavač dokumentů
  - Jeden list
  - Více listů
- Osvitová deska
  - Jeden list
  - Svázané dokumenty, například knihy

### Podavač dokumentů

#### Podporované formáty dokumentů

Do podavače dokumentů lze vložit dokumenty standardních formátů.

Po vložení dokumentu do podavače přístroj automaticky rozpozná formát dokumentu.

Následující standardní formáty dokumentů jsou rozpoznávány automaticky: A3 , B4 , A4 , A4 , A4 , B5 , B5 , 85 , 279 × 432 mm , 216 × 356 mm \*, 216 × 330 mm \*, 216 × 279 mm , 216 × 279 mm , 8K , 16K a 16K \*.

B5 (výchozí) nebo 16K 216 × 356 mm (výchozí) nebo 216 × 330 mm

#### Skenování

#### Poznámky:

- Pokud vložíte do podavače dokument obsahující stránky různých formátů, přístroj použije pro skenování dokumentu největší formát.
- Pokud podáváte oboustranné dokumenty z podavače dokumentů, ujistěte se, že je správně nastavena možnost [2-SidedScanning]. Není-li tato možnost správně nastavena a je třeba upravit orientaci, provedte otočení v počítači.
- Při skenování do aplikace na klientském počítači nejsou formáty dokumentů automaticky rozpoznávány. Zadejte formát dokumentu ručně.

#### Formáty dokumentu, které lze vybrat v ovladači skeneru

A3 (297 × 420 mm), A4 (210 × 297 mm), A5 (148 × 210 mm), B4 (257 × 364 mm), B5 (182 × 257 mm), 216 × 279 mm, 216 × 356 mm, 279 × 432 mm, 7.25 × 10.5" a Custom (Vlastní).

#### Podporované typy dokumentů (gramáže)

Dokumenty s gramáží 38 – 128 g/m² (oboustranné dokumenty 50 – 128 g/m²) lze podávat ke skenování z podavače dokumentů.

Podavač dokumentů pojme následující počet listů.

| Typ dokumentu (g/m²)  | Počet listů |
|-----------------------|-------------|
| Lehký (38 – 80 g/m²)  | 110 listů   |
| Silný (81 – 128 g/m²) | 75 listů    |

Tisk

V této kapitole naleznete návod na tisk prostřednictvím ovladače tiskárny.

## Hlavní funkce ovladače tiskárny

V této kapitole naleznete informace o hlavních funkcích ovladače tiskárny. Ovladač tiskárny je nutné nainstalovat dříve, než tiskárnu začnete používat.

- Multiple-Up: Tisk vícestránkového dokumentu na jednu stranu
- 2-Sided Print: Tisk na obě strany každého listu
- **Poster**: Zvětšení jedné strany na určenou velikost a její tisk na několik stánek. Používá se k tisku velkých plakátů.
- **Booklet**: Oboustranný tisk kombinovaný s řazením stránek umožňující tvorbu brožur se správným pořadím stran.
- Watermark: Přetiskne výtisk vodoznakem "Důvěrné 'nebo jiným předem nastaveným řetězcem znaků.
- **Mixed Document**: Vytiskne dokumenty obsahující vertikální i horizontální stránky nebo stránky různých formátů.

## Tisk

V této kapitole naleznete informace o tisku dokumentů.

Postupy při tisku se budou lišit v závislosti na použité aplikaci. Konkrétní postup naleznete v uživatelské příručce k aplikaci.

Setting the Power Saver Option

Níže je uveden postup tisku z okna ovladače tiskárny [DocuCentre SC2020].

- 1. V nabídce aplikace [File] vyberte položku [Print].
- 2. Vyberte [DocuCentre SC2020 PCL 6].
- 3. V případě potřeby klepněte na tlačítko [Properties] a upravte upřesňující nastavení.

![](_page_38_Picture_5.jpeg)

Poznámka: Nápovědu k funkcím tisku zobrazíte klepnutím na tlačítko [Help] v okně ovladače tiskárny.

- 4. Klepněte na tlačítko [OK].
- 5. Klepněte na tlačítko [OK] v dialogovém okně [Print].

# Omezení přístupu ke kopírování a skenování

Funkce Copy Lock a Scan Lock omezují přístup ke kopírování a skenování a jsou-li povoleny, je nutné před kopírováním, skenováním či tiskem zadat heslo.

Následující postup ukazuje na příkladu funkce Copy Lock návod na povolení či zakázání této funkce. Stejný postup platí i pro povolení či zakázání funkce Scan Lock.

Poznámka: Funkci pro omezení přístupu ke službám [Service Lock] nelze použít současně s bezpečnostní funkcí Copy Auditron.

1. Stiskněte tlačítko < Machine Status>.

![](_page_39_Picture_6.jpeg)

2. Vyberte kartu [Tools].

![](_page_39_Picture_8.jpeg)

3. Vyberte [Admin Settings].

![](_page_39_Picture_10.jpeg)

4. Vyberte [Secure Settings].

Xerox®DocuCentre®SC2020 Rychlý průvodce

| 🔀 Admin Settings 🛛 🗲 |                 |  |
|----------------------|-----------------|--|
| Fax Address<br>Book  | System Settings |  |
| PCL                  | Maintenance     |  |
| Network              | Secure Settings |  |

5. Vyberte [Panel Lock].

| Secure Settings           | *******         | - |
|---------------------------|-----------------|---|
| Panel Lock                |                 |   |
| Service Lock              |                 |   |
| Edit E-mail From<br>Field | Enable          | 2 |
| Confirm<br>Recipients     | No Confirmation |   |

6. Vyberte [Panel Lock Set].

![](_page_40_Picture_4.jpeg)

7. Vyberte [Enable] a klepněte na tlačítko [OK].

![](_page_40_Picture_6.jpeg)

8. Pomocí numerické klávesnice zadejte nové heslo a klepněte na tlačítko [OK].

![](_page_40_Picture_8.jpeg)

9. Zadejte heslo znovu a klepněte na tlačítko [OK].

| 🔀 Re-enter Passcode | 🗶 🖋 ОК   |
|---------------------|----------|
| Please enter 4 dig  | jit PIN: |
|                     | J        |
|                     |          |

Poznámka: Výchozí heslo je 0000.

10. Jednou klepněte na tlačítko [ 🗲 ].

![](_page_41_Picture_5.jpeg)

11. Vyberte [Service Lock].

| Secure Settings           | ********        | 4 |
|---------------------------|-----------------|---|
| Panel Lock                |                 |   |
| Service Lock              |                 | 1 |
| Edit E-mail From<br>Field | Enable          | 2 |
| Confirm<br>Recipients     | No Confirmation |   |

#### 12. Vyberte [Copy].

| Service Lock |         |     |
|--------------|---------|-----|
| Сору         | Enabled |     |
| E-mail       | Enabled | 1_3 |
| Fax          | Enabled | -   |
|              |         |     |

• Enabled (povoleno)

- Password Locked (zamčeno heslem)
- Color Password Locked (barevné kopírování zamčeno heslem, k dispozici pouze pro funkci Copy Lock)
- Disabled (zakázáno)

# Informace o stavu přístroje

V této kapitole naleznete návod na zjištění základních informací o přístroji a jeho stavu.

Poznámka: U některých modelů se některá nastavení zobrazují pouze v případě, že je nainstalováno volitelné příslušenství. Další informace vám poskytne Centrum servisní podpory.

## Kontrola stavu spotřebního materiálu

Na obrazovce s informacemi o stavu přístroje [Machine Status] se zobrazuje stav spotřebního materiálu, například toneru a válcové jednotky.

Chcete-li zkontrolovat stav spotřebního materiálu, postupujte následovně.

1. Stiskněte tlačítko < Machine Status>.

| Flačítko <<br>I | Machine Stat  | tus> |
|-----------------|---------------|------|
|                 | Services Home |      |

#### 2. Vyberte kartu [Supplies].

#### 3. Karta [Supplies]

Zobrazuje informace o stavu tonerových kazet a dalším spotřebním materiálu.

- [K]

Procento zbývajícího černého toneru

– [C]

Procento zbývajícího toneru cyan

- [M]

Procento zbývajícího toneru magenta

- [Y]
  - Procento zbývajícího žlutého toneru
- [Other Supplies]

Stav válcové jednotky, nádoby na odpadní toner, přenosového pásu, druhého přenosového válce, fixační jednotky a developerových jednotek.